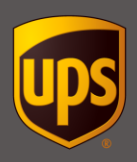

# Table of Contents

| Dangerous Goods System Preferences2                                  |  |
|----------------------------------------------------------------------|--|
| Dangerous Goods Shipment Processing5                                 |  |
| Dangerous Goods Chemical Record Editor16                             |  |
| Dangerous Goods Chemical Record Viewer21                             |  |
| Dry Ice                                                              |  |
| Excepted Quantities                                                  |  |
| Lithium Batteries                                                    |  |
| Reprint Dangerous Goods Documents                                    |  |
| Package or Shipment-Level Dangerous Goods Declaration (Preference)31 |  |
| Import and Export Mapping Definitions32                              |  |
| Using a Dangerous Goods Chemical Table from an External Source       |  |

1

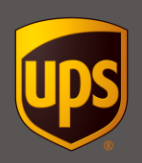

### **Dangerous Goods System Preferences**

For Dangerous Goods shipments you may need to specify the following system preferences:

- Chemical Record data source (WorldShip software or an external source)
- Dangerous Goods documentation and printer options
- Export options for Dangerous Goods shipment information
- Custom label names for up to three record identifiers

#### To set the Dangerous Goods system preferences:

| Step                                                                          | Window                                                                                                    |                |
|-------------------------------------------------------------------------------|----------------------------------------------------------------------------------------------------|----------------|
| 1. On the Tools tab, click System<br>Preferences and then Dangerous<br>Goods. | Hone       My Services       Tools       Printing Activities       Import-Export       UPS WorldShip         Hone       My Services       Tools       Printing Activities       Import-Export       UPS com       Support         Import-Export       Create/Edit Tab Order       Import-Export       UPS com       Support         Import-Export       Create/Edit Tab Order       Import-Export       UPS com       Support         Import-Export       Create/Edit Tab Order       Import-Export       UPS com       Support         Profile       Tools       System       Ship From       Date       Import-Export       Communication         Profile       Tools       Dangerous Coods       Import-Export       Import-Export       Seterence       Package       Package                                                                                                    |                |
|                                                                               | O     O     O | t(s), 4 Pkg(s) |

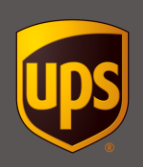

# **Dangerous Goods System Preferences**

| Step                                                                                                    | Window                                                                                                    |
|----------------------------------------------------------------------------------------------------|----------------------------------------------------------------------------------------------------|
| <ul> <li>Select the Printing Setup tab.</li> <li>In the Printer ID box, type the ID for the Dangerous Goods printer.</li> <li>In the Printer Type list, click the down arrow and select Dangerous Goods.</li> <li>Click Add.</li> </ul> | System Preferences Editor       Preferences Editor         Hardware       Pirnting Setue       Shipment Detail Report Setue       Shipping       Macellaneous       System Settings       Dangerous Goods         Privier       Default       Privier ID       Privier Name       Label Stock Dimensions       Extended Area Usage         Privier       Default       Privier ID       Privier Name       Label Stock Dimensions       Extended Area Usage         Privier       Default       Privier ID       Privier Name       Label Stock Dimensions       Extended Area Usage         Privier       Default       Privier       No       Default       Privier         Privier       Default       Privier       Default       Privier       Default       Default       Privier         Privace       Default       Privier       Privace       Privier       Default       Default |
| <ul> <li>The <b>Print</b> window displays.</li> <li>In the <b>Name</b> list, click the down arrow and select the printer that you want to use to print your Dangerous Goods documents.</li> <li>Click <b>OK</b>.</li> </ul>             | Print         Printer         Name:       \\SVRP0003B3E6\Pq_5LanierLD075       Properties         Status:       Ready         Type:       LANIER LD075 PCL 6         Where:       MDROA \5th Floor \ Lanier \ Mail Cube         Comment:       Multifunction Printer - Duplex, Copies, Collates, Staple         Print range       Copies         Number of copies:       1         Pages       for:         Selection       OK                                                                                                    |

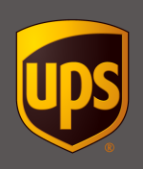

# **Dangerous Goods System Preferences**

| Step                                                                                                    | Window                                                                                                    |
|----------------------------------------------------------------------------------------------------|----------------------------------------------------------------------------------------------------|
| The <b>Printing Setup</b> tab in the <b>System</b><br><b>Preferences Editor</b> window displays<br>the Dangerous Goods printer in the<br><b>Printer</b> listing. | System Preferences Editor       Hardware     Printer Getup     Shipping     Miscellaneous     System Settings     Dangerous Goods       Printer     Defa Printer_/     Printer Ty Printer Ty Printer Name     Label Stock Dime     Extended Area       O fa Dangerou     Dangerou     ISVRP0003                                                                                                    |
| Click <b>OK</b> .                                                                                                    | Printer [D:     Cancel       DangerousGoods1     Printer Lype:       DangerousGoods     Printer Setup       WSVRP0003B3E6/Pq_SLanierLD075     Pointer Delete                                                                                                    |
|                                                                                                    | Add       Update       Update       Update         System Printing Preferences       Reference Numbers Printed on the Label       Preferred Label Printing         This Reference No. 1       Image: As You Complete Stipment       Image: As You Complete Stipment         This Reference No. 2       Image: Print Package Label       Image: Print Package Label         Reference No. 2       Image: Print Package Label       Image: Print Package Label         Reference No. 2       Image: Print Package Label       Image: Print Package Label         Reference No. 2       Image: Print Package Label       Image: Print Package Label         Reference No. 2       Image: Print Package Label       Image: Print Package Label         Note: Verify the paper size in your printer is the same paper size selected during the printer setup.       Selected during the printer setup.                  |
| The <b>Shipping</b> window displays.                                                                                                    | Home       My Services       Tools       Printing Activities       Import-Export       UPS.com       Support         Ship From       Distribution i       Import-Export       UPS.com       Support         Company or Name:       Update Address Book       Peckage       Peckage       Peckage         Address 1:       Residegital       Need it here sconer?       Peckage       Peckage       Peckage         Address 1:       Residegital       Need it here sconer?       Peckage       Peckage       Peckage         Address 2:       Address 3:       Shipperis       StatuPhypyince(Courty       Peckage       Shipper's Cost (USD)       Published:         UPS Account Number:       Tog ID Number:       Shipper's Cost (USD)       Published:       0.00         Declared Value:       Peckage Shipperint       0.00       Declared Cost       Ver:       XOPY Pending: 4 Shipprint, 0.40       0.40 |

4

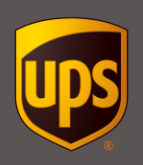

**Note:** You might need to set your system preferences before processing a Dangerous Goods shipment. See the Dangerous Goods System Preferences section of this document.

#### To process a Dangerous Goods shipment:

| Step                                                                                                    | Window                                                                                                    |
|----------------------------------------------------------------------------------------------------|----------------------------------------------------------------------------------------------------|
| <ol> <li>For a single piece shipment skip to<br/>step 3. On the ribbon click Multi-<br/>piece Shipment to create a Multi-<br/>piece shipment.</li> </ol> | UPS WordShip       UPS concert       UPS concert |
| 2. In the Multi-piece Shipment window:                                                                                                    | Multi-piece Shipment                                                                                                    |
| <ul> <li>Enter the Total Number of<br/>Packages.</li> </ul>                                                                                              | Package Weight Options                                                                                                    |
| Enter Total Shipment Weight is activated by default. Enter the Total Shipment Weight.                                                                    | Enter Total Shipment Weight:     100     Ib     (All packages must have the same weight     and dimensions)                                                                                                    |
| • Click <b>OK</b> .                                                                                                    | <ul> <li>Hundredweight Pricing Applied         <ul> <li>(Shipment will not be aggregated at End of Day)</li> </ul> </li> <li>             Enter Package Weights on Shipping Window         </li> </ul>                                                                                                    |
| Note: You have the option to select<br>Enter Package Weights on<br>Shipping Window.                                                                      | Original Ground (Freight Pricing) Shipment (Enter the details by commodity)         OK       Cancel                                                                                                    |

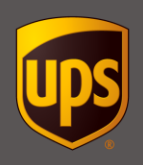

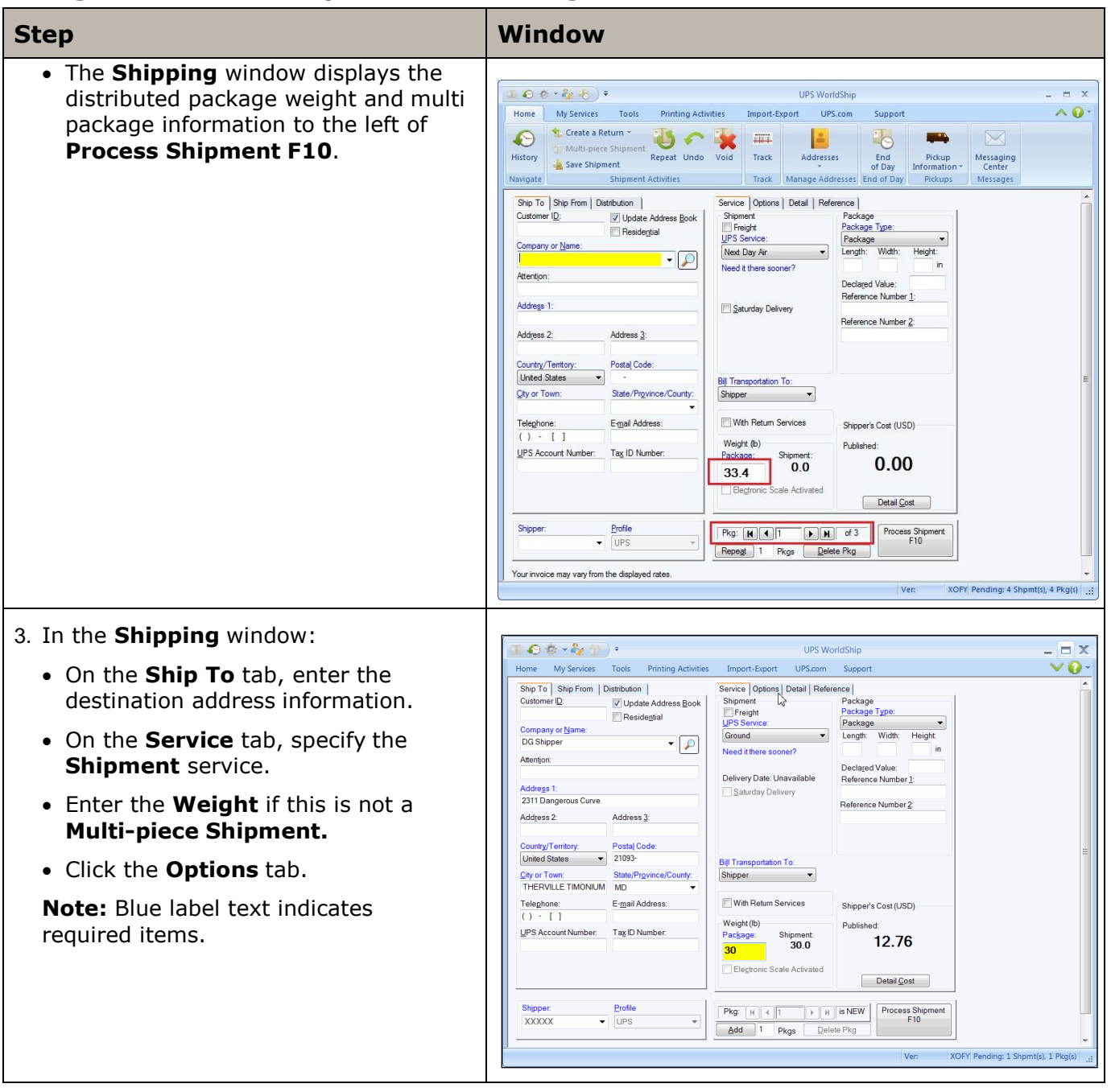

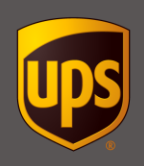

| Step                                                                                                    | Window                                                                                                    |
|----------------------------------------------------------------------------------------------------|----------------------------------------------------------------------------------------------------|
| <ol> <li>Select Dangerous Goods under<br/>Package Options.</li> </ol>                                                                                                    | Image: Solution of the state of the state of the sta |
| To process an <b>International</b><br><b>Dangerous Goods</b> ( <b>IDG</b> ) shipment,<br>you must be shipping between<br>approved <b>IDG</b> lanes. If you have<br>questions regarding approved <b>IDG</b><br>shipping lanes or go to the approved<br>countries list at:<br><u>http://www.ups.com/content/us/</u><br>en/resources/ship/idg/information/<br><u>acl.html</u> | Ship To       Ship From       Dathbution         Customer ID:       Update Address Book         Company or Name:       Peckage Dangerous Goods         Company or Name:       Vertify Defining         Attertion:       Statuthy Delivery         Address 1:       Vertify Pockage Options         Address 2:       Address 3:         Country/Tentory:       Pockage Options         Undete datase       Vertify Delivery         Pockage Options:       Statu P Soccess F         Outrety/Tentory:       Pockage Options:         Pockage Options:       Statu P Soccess F         Pockage Options:       Statu P Soccess F         Vertify Tentory:       Pockage Options:         Pockage Options:       Telephone:         () > []       UPS Account Number:         Vertify Pockage Continuation       Name:         Procetive Resource       Pockage Options:         Package Data       Option Cost:         UPS Account Number:       Tag ID Number:         Vertify Pockage Continuation       Package Cost         Package Data       Option Cost:       0.00 USD         Datal Cost       Dout USD         Datal Cost       Procees Stigment         F10       Procees Prog                                                                                                    |
|                                                                                                    | Your invoice may vary from the displayed rates.                                                                                                    |

7

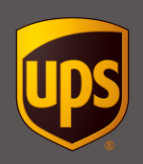

| <ul> <li>5. The Shipment Signatory<br/>Information fields display after<br/>selecting the Dangerous Goods<br/>option. The fields that display depend<br/>on the regulation set. For 49CFR and<br/>TDG regulation sets, WorldShip<br/>shipping system prints the Dangerous<br/>Goods Shipping Paper; only the Name<br/>and Date can be entered/printed on<br/>the form.</li> <li>For the IATA regulation set, WorldShip<br/>shipping system prints the Shipper's<br/>Declaration for Dangerous Goods;<br/>Name, Title, Place and Date fields<br/>can be entered/printed on this form.</li> <li>WorldShip shipping system prints the<br/>Shipment Signatory Information<br/>when the Shipper provides it. Note:<br/>The Name and Date are required fields<br/>for TDG ground movements between<br/>CA to CA; CA to US and US to CA. You<br/>can set a Dangerous Goods System<br/>Preference with a default Signatory<br/>Name. WorldShip shipping system pre-<br/>populates the Signatory Name only for<br/>ground movements between CA to CA;<br/>CA to US and US to CA.</li> </ul> | Image: Tools       Printing Addwites       Import-Support       UPS.com       Support         base a Return ~       Repeat Undo       Void       Iff and tesses       End       Iff and tesses       End       Iff and tesses       End       Iff and tesses       End       Iff and tesses       End       Iff and tesses       End       Iff and tesses       Iff and tesses |
|----------------------------------------------------------------------------------------------------|----------------------------------------------------------------------------------------------------|

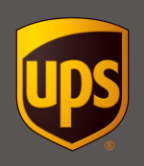

| Step                                                                                                    | Window                                                                                                    |
|----------------------------------------------------------------------------------------------------|----------------------------------------------------------------------------------------------------|
| <ol> <li>In the Current Regulation Set, click<br/>the down arrow and select a regulation<br/>set.</li> </ol>                                                                                       | Image: Second Second |
| 7. In <b>DG Reference 1</b> , enter the first<br>dangerous goods commodity in your<br>shipment by selecting the Dangerous<br>Goods record from your <b>Chemical</b><br><b>Record Data Source</b> . | Ver       XOPY USENNER         Ver       XOPY USENNER                                                                                                    |

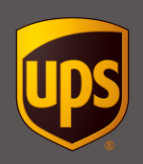

| Step                                                                                                    | Window                                                                                                    |
|----------------------------------------------------------------------------------------------------|----------------------------------------------------------------------------------------------------|
| <ul> <li>8. The Dangerous Goods Chemical<br/>Record Editor window displays.</li> <li>If your Chemical Record Date<br/>Source preference is WorldShip<br/>system, type the required information<br/>and click OK.</li> </ul>    | Image: Dangerous Goods Chemical Record Editor         Dangerous Goods Information         Reference Number:         Regulation Set:         Image: Image: |
| • If your <b>Chemical Record Data</b><br><b>Source</b> system preference is<br><b>External Source</b> , this window shows<br>the details for the selected reference<br>number. Review the information and<br>click <b>OK</b> . | Class Division Number: Subrisk Class: Identification Number: Packing Group:<br>1.4C  Additional Description: Quantity: Unit Of Measure: Number of Packages: Packaging Type: 1 Record Identifier 1: Record Identifier 2: Record Identifier 3:                                                                                                    |
| For information on this form, see<br>the <u>Dangerous Goods Chemical</u><br><u>Record Editor</u> section of this<br>document.                                                                                                  | Packing Instructions: Transportation Mode: Label Required:<br>Ground  Emergency Phone: ER Registrant: Update Personal Chemical Table                                                                                                    |

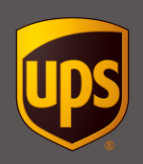

| Step                                                                                                    | Window                                                                                                    |
|----------------------------------------------------------------------------------------------------|----------------------------------------------------------------------------------------------------|
| <ul> <li>The Shipping window displays with your selection in the DG Reference 1 box.</li> <li>Note: Details becomes active. Click do not be the selected reference number.</li> <li>Return to step 7 to enter additional dangerous goods commodities to the package in the DG Reference 2 and DG Reference 3 boxes as needed.</li> </ul> | Normet My Services       Total Printing Activities       Import-Export       UPScon       Support         Nigh To       Distribution       Import-Export       UPScon       Support       Import-Export       UPScon       Support         Ship To       Distribution       Import-Export       UPScon       Support       Import-Export       UPScon       Support         Customer ID       Update Address Book       Import Options       Parkage Dangerous Goods       Current Regulation Set       49CFF         Company or Name:       Import Options       Parkage Options       Current Regulation Set       49CFF         Address 2       Address 3       Control Parkage Options       Import Options       Distribution         Address 2       Address 3       Option Costs       Distribution       Distribution         United States       2103-       Shippeer Signatory Information       Name:       Shippeer Signatory Information         Update Address 3       Dotal Cost       0.00 USD       Detail Cost       Dotal USD         Total Cost       0.00 USD       Detail Cost       Detail Cost       Etail Preg         XXXXX       IPS       IPS       It is NEW       Process Shipment       FIB         XXXXX       IPS       Image       Deleter Pkg </td                                                                                                    |
| <ul> <li>Click Packaging Type when there<br/>are two or three DG References<br/>added to the package. If there is<br/>only one DG Reference then skip<br/>to step 10.</li> </ul>                                                                                                    | Image: Source Source |

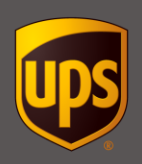

| Step                                                                                                    | Window                                                                                                    |
|----------------------------------------------------------------------------------------------------|----------------------------------------------------------------------------------------------------|
| <ul> <li>9. The Dangerous Goods Material<br/>Packaging window displays.</li> <li>Select the appropriate packaging type<br/>for your shipment. If you select All<br/>Packed in One, then select either<br/>Fiberboard Box or Other and enter<br/>a description.</li> <li>Type the Q-Value as needed.</li> <li>Click OK.</li> </ul> | Dangerous Goods Material Packaging   Packaging Type   Not Applicable   Overpack Used   All Packed in One   Eibreboard Box   Other     Other     Other                                                                                                    |
| <ol> <li>If you started with a single piece<br/>shipment and would like to add<br/>another package, click <b>Add</b> and go to<br/>step 4.</li> <li>Click <b>Process Shipment F10</b>.</li> </ol>                                                                                                    | Nome       UPS WorldShip         Home       My Services       Tools       Pinting Activities       Import-Social       Reference         Shup from       Distribution       Update Address Boot       Package Dangerous Goods       Current Regulation Set. @0CFR          OG Shipper       Import-Social Reference       Current Regulation Set. @0CFR        Do Reference         Addregs 1.       Residegial       Current Regulation Set. @0CFR        Do Reference         Compary or Name:       Package Option:       Current Regulation Set. @0CFR        Do Reference         Country/Territory:       Postage Option:       Coor       Do Reference       Do Reference         Country/Territory:       Postage Option:       Simperent Record       Do Reference       Do Reference         Simplement Goods       Coor       21093-       Dorall Reference       Do Reference       Do Reference         Country/Territory:       Postage Option:       Simplement Goods       Do Reference       Do Reference       Do Reference       Do Reference         Upted States       21093-       Dostate Matter       Dostate Matter       Dostate Matter       Dostate Matter         Sinperent Control       Dostate Matter       Dostate Matter       Dostate Matter       Dostate Matter         Upted States |

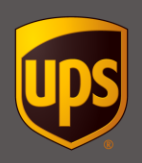

| Step                                                                                                    | Window                                                                                                    |
|----------------------------------------------------------------------------------------------------|----------------------------------------------------------------------------------------------------|
| 12. After the first Dangerous Goods<br>shipment is processed for the day, a<br>warning message displays. WARNING:<br>The chemical information entered is<br>not validated to be accurate,<br>complete, or correct. It is the sole<br>responsibility of the user to ensure the<br>final documentation created from this<br>information by this software meets all<br>applicable regulatory requirements.<br>Click <b>OK</b> . | UPS WorldShip ×<br>WARNING: The chemical information entered is not validated to be<br>accurate, complete, or correct. It is the sole responsibility of the user to<br>ensure the final documentation created from this information by this<br>software meets all applicable regulatory requirements.<br>OK                                                                                                    |
| 13. <b>Note:</b> Dangerous Goods shipments<br>will be validated when the shipment is<br>processed, Dangerous Goods data<br>elements provided will be verified to<br>ensure compliance with current<br>regulations and acceptable for UPS to<br>carry for the service selected. Any<br>errors will be displayed for corrections.                                                                                              | Dangerous Goods Processing Results                   The following errors were returned from UPS for the current shipment:             Description               Package 1:               Chemical 2:               Unable to retrieve a chemical record for the selected UN ID, Risk Class, Subtrisk, Pace           Imable to retrieve a chemical record for the selected UN ID, Risk Class, Subtrisk, Pace           Imable to retrieve a chemical record for the selected UN ID, Risk Class, Subtrisk, Pace             The sele edit your shipment accordingly. |

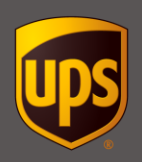

| Step                                                                                                    | Window                                                                                                    |              |
|----------------------------------------------------------------------------------------------------|----------------------------------------------------------------------------------------------------|--------------|
| <ul> <li>14. The package labels and the<br/>Dangerous Goods documentation (if<br/>you selected the appropriate system<br/>preference) print and the <b>Shipping</b><br/>window displays.</li> <li>Click <b>OK</b> in the various <b>Print</b><br/><b>Completed</b> message windows.</li> <li>On the <b>Home</b> tab, select <b>History</b> or<br/>press F3.</li> </ul> | Image: State Printing Address       UPS WorldShip         Home       My Services       Tools       Printing Addresse         Image: Save Shipment       Repeat       Undo       UPS       UPS       End of Day       Prickup         Navigate       Save Shipment       Repeat       Undo       Void       Track       Addresses       End of Day       Prickup       Messages         Ship Toi       Ship from       Dombustuden       Shipment       Residegial       Package       Messages         Company or Name:       UPS decidegial       Ship Toi       Ship Toi       Dombustuden       Package       Package         Company or Name:       UPS decidegial       Ship Toi       Dombustuden       Package       Package         Address 1       Residegial       Image Addresse       Package       Package       Package         Address 2       Address 3       Image Address       Package       Package       Package         Country If entroly       Possil Code       Image Address       Package       Shipper's Cost (USD)       Published:         If Tansportation To       Sipper's Cost (USD)       Published:       0.00       Published:       0.00 |              |
|                                                                                                    | Ver. XOFY Pending: 2 Shpmt                                                                                                    | s), 2 Pkg(s) |

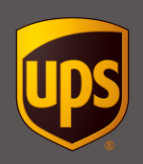

#### Window Step 15. The Shipment History window T 📀 🕸 = 🧞 💮 ) = UPS WorldShip - 🗆 X displays. Home My Services Tools Printing Activities Import-Export UPS.com Support V0-Tracking No/Pkg TicketId: Type: Shipper:John Doe Ship To Ship From DG Shipper • Select either the shipment or DG Shipper 123 Street Name Timonium, MD 21093 United States IZ IZ IZ IZ IZ IZ IZ IZ IZ IZ IZ IZ IZ IZ IZ IZ IZ IZ IZ IZ IZ IZ IZ IZ IZ IZ IZ IZ IZ IZ IZ IZ IZ IZ IZ IZ IZ IZ IZ IZ IZ IZ IZ IZ IZ IZ IZ IZ IZ IZ IZ IZ IZ IZ IZ IZ IZ IZ IZ IZ IZ IZ IZ IZ IZ IZ IZ IZ IZ Telephone package level folder to see related Email: information on the right. Shipment Billing Information Next Day Air 1YE595999999999999999 UPS Service: Ship ID: Detail Cost Duties and Laxes Actual Wt 30.0 lb Billed Wt 30.0 lb Dimensional Wt 30.0 lb Total Packages: Hundredweight Time: 10:30am 1 Shipment No level example Options Misc. Shipment 3 of 3 Pickup Rec: 0 00 0 🖪 🙃 🕸 • 🇞 🛞 ) • UPS WorldShip - - X Home My Services Tools Printing Activities Import-Export UPS.com Support VO-Tracking No/Pkg Ticket Id: Type: Shipper: John Doe Ship To Ship From UPS Pickups Weekday's Pending Pickup GR AB Company B AB Company B AB Company Group AB Company Group As a Company Group As a Company Group As Freight As Freight DG Shipper 123 Street Name Timonium, MD 21093 United States Telephone Email: Package Ground Freight Ground Freight Worldwide Express Freight Package Cost Tracking No: 1YE595999999999999 Large Package: I Pkg Type: Package Dimensions: None Entered Package Wt 30.0 lb Package Dangerous Goods Details level Options Misc. example Dangerous Goods Pub: 37.50 USD Dangerous Goods - Accessorial Type:HazMat Class 1-8 Air • Package 1 of 1 16. Run End of Day when all UPS WorldShip L 📀 🚸 - 🇞 👌 🕫 - = X shipments are processed. For more A @-Home My Services Tools Printing Activities Import-Export UPS.com Image: Stream of the stream of the stream of the information, see the Run the End of 0 -Day Process document. End of Day Pickup ormation \* Messaging Center 🛓 Save Shipment Shipment Activities Track Manage Addres Messages Navigate Pickups Ship To Ship From Distribution Service Options Detail Reference Shipment LTL/TL Shipment UPS Service: Package Package Type: Package Customer ID: VI Update Address Book Residential tage Width: Company or Name: Length Height Next Day Air 👻 • P Need it there sooner? Attention: Declared Value Reference Number 1

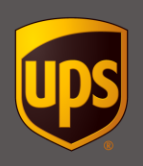

You can create new chemical records, or you can base new records on existing ones in the **Personal Chemical Table** or the **UPS Chemical Table**.

#### To use the Dangerous Goods Chemical Record Editor:

| Step                                                                                                    | Window                                                                                                    |
|----------------------------------------------------------------------------------------------------|----------------------------------------------------------------------------------------------------|
| <ol> <li>On the My Services tab, click<br/>Create/Edit Chemicals Record.</li> </ol>                                                                                                    | Word Ship       UPS WorldShip                                                                                                    |
| <ul> <li>2. The Dangerous Goods Chemical<br/>Record Editor window displays.</li> <li>If you want to create a new chemical<br/>record, continue with step 3.</li> </ul>                                                               | Dangerous Goods Chemical Record Editor     Dangerous Goods Information     Regulation Set:     Yiew Chemical Records     ASCFR     Proper Shipping Name:                                                                                                    |
| <ul> <li>If you want to create a new chemical<br/>record based on an existing chemical<br/>record, click View Chemical Records<br/>and then skip to step 2 in the<br/>Dangerous Goods Chemical Record<br/>Viewer section.</li> </ul> | Iechnical Name:         Class Division Number:         Subrisk Class:         Identification Number:         Packing Group:         1.4C         Additional Description:                                                                                                    |
|                                                                                                    | Quantity:       Unit 01 Measure:       Number of Pagkages:       Packaging Type:         Record Identifier 1;       Record Identifier 2;       Record Identifier 3;         Regulatory Quantity:       Regulatory Quantity:         Packing Instructions:       Transportation Mode:       Label Required:         Ground       Emergency Phone:       ER Registrant: |
|                                                                                                    | Update Personal Chemical Table       UK       Delete       Clear       Leip                                                                                                    |

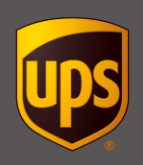

| Step                                                                                                    | Window                                                                                                    |
|----------------------------------------------------------------------------------------------------|----------------------------------------------------------------------------------------------------|
| 3. The Dangerous Goods Chemical<br>Record Editor window displays.                                                                                                    | Dangerous Goods Chemical Record Editor     Dangerous Goods Information                                                                                                    |
| <b>Note:</b> If you selected a chemical record<br>in the <b>Dangerous Goods Chemical</b><br><b>Record Viewer</b> window, some fields<br>may contain an entry.                                                                                                    | Reference Number:     Regulation Set:     View Chemical Records       IATA     IATA       Reportable Quankty:     Proper Shipping Name:                                                                                                    |
| All fields can be edited as follows:                                                                                                    | Technical Name:                                                                                                    |
| • <b>Reference Number</b> – the Reference<br>Number field is used to make it easy<br>to retrieve a Chemical Record from<br>your personal or the UPS chemical<br>table. Type a number or click the<br>down arrow and select a number to<br>identify the Dangerous Goods. | Class Division Number:       Subjrisk Class:       Identification Number:       Packing Group:         1.4S             Additional Description:             Quantity:       Unit Of Measure:       Number of Pagkages:       Packaging Type:          Record Identifier 1;       Record Identifier 2;       Record Identifier 3; |
| <ul> <li>Regulation Set – click the down<br/>arrow and select one of the following:</li> </ul>                                                                                                    | Packing Instructions: Transportation Mode: Label Required:<br>Passenger Aircraft<br>Emergency Phone: ER Registrant:                                                                                                    |
| <b>49CFR</b> – for US domestic or US 48 to<br>Canada (Standard service only)<br>Dangerous Goods shipments.                                                                                                    | Save Delete Clear Close Help                                                                                                    |
| <b>ADR</b> – for Europe to Europe<br>Dangerous Goods shipments.                                                                                                    |                                                                                                    |
| <b>IATA</b> – for international and domestic Dangerous Goods shipments.                                                                                                    |                                                                                                    |
| <b>TDG</b> – for Canada to US 48 or<br>Canada to Canada (Standard service<br>only) Dangerous Goods shipments.                                                                                                    |                                                                                                    |
| <ul> <li>Reportable Quantity – either leave<br/>blank or type RQ to represent the<br/>quantity at which the listed chemical<br/>could become a hazardous substance.</li> </ul>                                                                                          |                                                                                                    |
| <ul> <li>Proper Shipping Name – type the<br/>name assigned to each regulated good<br/>listed in 49CFR Part 172.101 or IATA<br/>Section 4.2 List of Dangerous Goods.</li> </ul>                                                                                          |                                                                                                    |
| <ul> <li>Technical Name – type a recognized<br/>chemical name currently used in<br/>scientific handbooks, journals and<br/>texts. Some generic or NOS proper<br/>shipping names require the addition of<br/>a technical name.</li> </ul>                                |                                                                                                    |

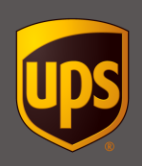

| <b>j</b>                                                                                                    |                                                                                                    |
|----------------------------------------------------------------------------------------------------|----------------------------------------------------------------------------------------------------|
| Step                                                                                                    | Window                                                                                                    |
| <ul> <li>Class Division Number – click the down arrow and select the class or division number assigned to the proper shipping name.</li> <li>Subrisk Class – click the down arrow and select the class if the good has an associated subrisk class. Some chemicals have multiple subrisks.</li> </ul>                                                       | Dangerous Goods Chemical Record Editor     Dangerous Goods Information     Reference Number:     Regulation Set:     View Chemical Records     Reportable Quantity:     Proper Shipping Name:      Iechnical Name:                                            |
| <ul> <li>Identification Number – type the<br/>number assigned to the proper<br/>shipping name. The ID is listed in<br/>49CFR Part 172.101 or IATA Section<br/>4.2 List of Dangerous Goods.</li> <li>Packing Group – click the down<br/>arrow and select the group level that<br/>reflects the potential degree of danger</li> </ul>                         | Class Division Number: Subrisk Class: Identification Number: Packing Group: 1.45 Additional Description: Quantity: Unit Df Measure: Number of Packages: Packaging Type: 1 Record Identifier 1: Record Identifier 2: Record Identifier 3: Regulatory Quantity: |
| <ul> <li>Additional Description – type any<br/>additional information that may be</li> </ul>                                                                                                    | Packing Instructions:     Transportation Mode:       Passenger Aircraft     Fully Regulated       Emergency Phone:     ER Registrant:                                                                                                    |
| <ul> <li>• Quantity – type the number of regulated goods in the package.</li> </ul>                                                                                                    | Save Delete Clear Dose Help                                                                                                    |
| <ul> <li>Unit Of Measure – click the down<br/>arrow and select the unit of measure<br/>used in association with the quantity<br/>of goods in the package.</li> </ul>                                                                                                    |                                                                                                    |
| <ul> <li>Number of Packages – type the<br/>number of inner packages used to<br/>contain the regulated material.</li> </ul>                                                                                                    |                                                                                                    |
| <ul> <li>Packaging Type – click the down<br/>arrow and select the type of outer<br/>package used to contain the regulated<br/>good.</li> </ul>                                                                                                    |                                                                                                    |
| <ul> <li>Record Identifier 1, Record<br/>Identifier 2, and Record Identifier</li> <li>3 – Data entered in these fields is<br/>used when searching for records in<br/>the Personal Chemical Table. Custom<br/>record identifier captions can be<br/>created for Record Identifier 1,<br/>Record Identifier 2, and Record<br/>Identifier 3 fields.</li> </ul> |                                                                                                    |

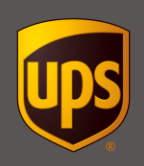

| Ston                                                                                                    | Window                                                                                                    |
|----------------------------------------------------------------------------------------------------|----------------------------------------------------------------------------------------------------|
| Step                                                                                                    | window                                                                                                    |
| <ul> <li>Packing Instructions – type the<br/>Packing Instruction number or Limited<br/>Quantity Packing Instruction number<br/>used to prepare the package. This<br/>applies to IATA shipments only.</li> </ul>                                                                                                    | Image: Soods Chemical Record Editor       Dangerous Goods Information       Reference Number:       IATA       Reportable Quantity:         Proper Shipping Name:                                                                           |
| <ul> <li>Transportation Mode – click the down arrow and select the mode of transportation associated with the shipment.</li> <li>Label Required – type the name of</li> </ul>                                                                                                    | Lechnical Name:         Class Division Number:       Subrisk Class:         1.45          Additional Dgscription:                                                                                                    |
| the labels required for the package.                                                                                                    | Quantity: Unit Of Measure: Number of Pagkages: Packaging Type:                                                                                                    |
| <ul> <li>Emergency Phone – type the<br/>emergency response telephone<br/>number to use while the goods are in<br/>transportation. Only numbers; periods<br/>"."; parentheses "()"; dashes "-"; plus<br/>sign "+"; and alpha characters 'EXT'<br/>and 'OPT' in lower or upper case are<br/>allowed.</li> </ul>                                                                                     | Record Identifier 1:     Record Identifier 2:     Record Identifier 3:       Packing Instructions:     Transportation Mode:     Regulatory Quantity:       Passenger Aircraft     Fully Regulated       Emergency Phone:     ER Registrant: |
| <ul> <li>ER Registrant – type the contact<br/>name or number associated with the<br/>Emergency Phone entry. Data<br/>entered cannot match the Emergency<br/>Phone number.</li> </ul>                                                                                                    |                                                                                                    |
| Regulatory Quantity –                                                                                                    |                                                                                                    |
| <ul> <li>Limited Quantity – indication<br/>that the quantity of the<br/>Dangerous Goods commodity is<br/>within the Limited Quantities<br/>range. Limited Quantities is<br/>available for ADR, IATA and<br/>49CFR regulation sets.</li> </ul>                                                                                                    |                                                                                                    |
| <ul> <li>Fully Regulated – indication that<br/>the Dangerous Goods commodity<br/>is a fully regulated Dangerous<br/>Good. Fully Regulated shipments<br/>must be prepared, packed,<br/>marked, labelled and documented<br/>in full compliance with the<br/>regulations. Shippers are<br/>responsible for these activities and<br/>must consult the regulations to<br/>ensure compliance</li> </ul> |                                                                                                    |

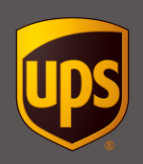

| Step                                                                                                    | Window                                                                                                    |
|----------------------------------------------------------------------------------------------------|----------------------------------------------------------------------------------------------------|
| <ul> <li>Note: The following fields will be available only for the ADR Regulation Set:</li> <li>Proper Shipping Name in Local Language:</li> <li>Technical Name in Local Language:</li> <li>Transport Category: <ul> <li>A category that ranges from 0 to 4 in the ADR regulation set which indicates the amount of points assigned to a dangerous goods package to be in compliance with the fully regulated vehicle load exemption (ADR 1.1.3.6).</li> </ul> </li> <li>Tunnel Restriction Code: <ul> <li>A code which indicates the degree of hazard that the transport of a dangerous goods package presents to road tunnels if an accident were to occur (ADR 8.6.3.1).</li> </ul> </li> </ul> | Dangerous Goods Chemical Record Editor   Dangerous Goods Information   Reference Number:   ADR   ADR   Proper Shipping Name Local Language:   Technical Name:   Technical Name:   Technical Name:   Using Instructions:   Unit Of Measure:   Number of Packages:   Packaging Type:   Record Identifier 1:   Record Identifier 2:   Record Identifier 1:   Record Identifier 2:   Record Identifier 3:   Transport Category:   Tunnel Restriction Code:   Regulatory Quantity:   Packing Instructions:   Transport Category:   Tunnel Restriction Code:   Regulatory Quantity:   Packing Instructions:   Transport Category:   Emergegory Phone:   ER Registrant: |
| <ul> <li>4. A message warns that the chemical record will be saved to the <b>Personal Chemical Table</b>.</li> <li>Click <b>OK</b>.</li> </ul>                                                                                                    | UPS Worldship All Chemicals are saved to the Personal Chemical Table, you cannot update the UPS or external chemical tables. Do not show this dialog box again. OK                                                                                                    |

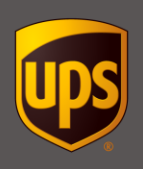

You can view or search for chemical records in the **Personal Chemical Table** and the **UPS Chemical Table**. Once you find a particular record, you can select and modify it in the **Dangerous Goods Chemical Record Editor**.

#### To use the Dangerous Goods Chemical Record Viewer:

| Step                                                                                       | Window                                                                                                    |
|--------------------------------------------------------------------------------------------|----------------------------------------------------------------------------------------------------|
| 1. On the <b>My Services</b> tab, select<br>Chemical Records Viewer                        | UPS WorldShip ×<br>Hone My Services Tools Printing Addwites ImportEport UPS.com Support  import Clearance Information World Ease World Ease World Ea |
| or                                                                                         | Sho To         Sho To         Sho To<                                                                                                    |
| from the Dangerous Goods<br>Chemical Record Editor window,<br>click View Chemical Records. |                                                                                                    |
|                                                                                            |                                                                                                    |
|                                                                                            |                                                                                                    |
|                                                                                            |                                                                                                    |
|                                                                                            |                                                                                                    |
|                                                                                            |                                                                                                    |
|                                                                                            |                                                                                                    |
|                                                                                            |                                                                                                    |

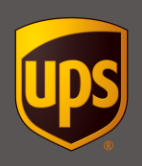

| Step                                                                                                    | Window |
|----------------------------------------------------------------------------------------------------|--------|
| 2. The Dangerous Goods Chemical<br>Record Viewer window displays.                                                                                                    |        |
| Under <b>Chemical Table</b> , select<br><b>Personal</b> to view chemical records<br>from your <b>Personal Chemical Table</b><br>or select <b>UPS</b> to view chemical records<br>from the <b>UPS Chemical Table</b> .                                                                                                    |        |
| <b>Note:</b> The UPS Chemical Table<br>contains entries by Regulation Set that<br>are acceptable to UPS in fully<br>regulated quantities. If shipping ADR<br>Regulation Set, Limited Quantity,<br>certain commodities are not listed that<br>UPS will accept in Limited Quantity (as<br>published by the ADR regulations).<br>Enter those commodities manually and<br>consider saving them to your Personal<br>Chemical Table. |        |

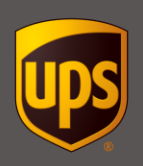

| Step                                                                                                    | Window |
|----------------------------------------------------------------------------------------------------|--------|
| The chemical records for the chemical table you selected display under <b>Search Results</b> .                                   |        |
| To search for specific chemical records:                                                                                         |        |
| <b>Tip:</b> Complete only the fields needed to run your specific search.                                                         |        |
| <ul> <li>Click the <b>Regulation Set</b> down arrow<br/>and select one of the following:</li> </ul>                              |        |
| <b>49CFR</b> – for US domestic or US 48 to Canada (Standard service only) Dangerous Goods shipments.                             |        |
| <b>ADR</b> – for Europe to Europe<br>Dangerous Goods shipments.                                                                  |        |
| <b>IATA</b> – for international and domestic Dangerous Good shipments.                                                           |        |
| <b>TDG</b> – for Canada to US 48 or<br>Canada to Canada (Standard service<br>only) Dangerous Goods shipments.                    |        |
| <ul> <li>Type the alphabetic prefix (UN, ID,<br/>NA), and the four digit number in the<br/>Identification Number box.</li> </ul> |        |
| <ul> <li>Type a name in the Proper Shipping<br/>Name box.</li> </ul>                                                             |        |
| Click Search.                                                                                                    |        |
|                                                                                                    |        |
|                                                                                                    |        |

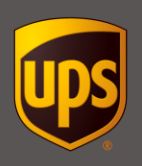

| Step                                                                                                    | Window |
|----------------------------------------------------------------------------------------------------|--------|
| The chemical records based on your search criteria display under <b>Search Results</b> .                                                                                                    |        |
| To see the details for a particular chemical record, use the horizontal scroll bar.                                                                                                    |        |
| <b>Note</b> : If shipping ADR Regulation Set,<br>Limited Quantity, certain commodities<br>are not listed that UPS will accept in<br>Limited Quantity (as published by the<br>ADR regulations). Enter those<br>commodities manually and consider<br>saving them to your Personal Chemical<br>Table. |        |
|                                                                                                    |        |
| <b>Note:</b> If you selected a chemical record<br>from your <b>Personal Chemical Table</b> ,<br>you can click <b>Delete</b> to delete the record.<br>If you selected a chemical record from<br>the <b>UPS Chemical Table</b> , <b>Delete</b> is not<br>active, and you cannot delete the record.   |        |
| To create a chemical record for your<br><b>Personal Chemical Table</b> based on a<br>current chemical record:                                                                                                    |        |
| <ul> <li>Select the record under Search<br/>Results for which you want to base<br/>your new chemical record.</li> </ul>                                                                                                    |        |
| Click Select.                                                                                                    |        |
|                                                                                                    |        |

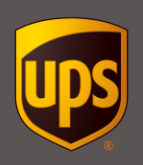

| Step                                                                                                    | Window |
|----------------------------------------------------------------------------------------------------|--------|
| The Dangerous Goods Chemical<br>Record Editor window displays and<br>shows the chemical record you selected in<br>the Dangerous Goods Chemical<br>Record Viewer window.                                                                                                    |        |
| Refer to step 3 in the <u>Dangerous Goods</u><br><u>Chemical Record Editor</u> section of this<br>document for instructions on creating a<br>new chemical record in your <b>Personal</b><br><b>Chemical Table</b> based on an existing<br>chemical record.<br>Click <b>Save</b> . |        |

25

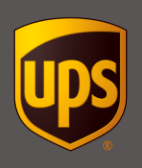

### **Dry Ice**

How you process a Dry Ice shipment depends on if it is being used to cool other Dangerous Goods or non-Dangerous Goods.

If used to cool Dangerous Goods, Dry Ice (UN1845) should be selected as one of the three commodities in the package (see step 7 of Dangerous Goods Shipment Processing).

If used to cool non-Dangerous Goods, Dry Ice (UN1845) select the Dry Ice Package Option.

#### Processing a Dry Ice package cooling non-Dangerous Goods:

| Step                                                                                                    | Window |
|----------------------------------------------------------------------------------------------------|--------|
| <ol> <li>Select the Dry Ice Package Option when<br/>shipping Dry Ice used to cool non-<br/>Dangerous Goods.</li> </ol> |        |
| 2. Enter the Dry Ice Weight and select<br>Lbs or Kgs.                                                                  |        |
|                                                                                                    |        |

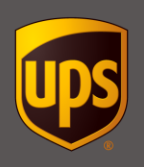

# **Excepted Quantities**

You can indicate if a package contains Excepted Quantities of Dangerous Goods. WorldShip shipping system will display the Excepted Quantities package option to Dangerous Goods shippers in Europe origin countries.

#### To indicate if a package contains Excepted Quantities of Dangerous Goods:

| Step                                                                                                    | Window |
|----------------------------------------------------------------------------------------------------|--------|
| 3. On the <b>Shipping</b> window, click the <b>Options</b> tab.                                                                                                    |        |
| <ol> <li>Under Package Options, select<br/>Excepted Quantities.</li> </ol>                                                                                                    |        |
| <ol> <li>Click View Regulations to display a<br/>web page describing the regulations<br/>for shipping Excepted Quantities.</li> </ol>                                                                                  |        |
| <b>Note:</b> When a shipment containing Excepted<br>Quantities is processed, a message will<br>display reminding you that an Excepted<br>Quantities label needs to be applied to every<br>Excepted Quantities package. |        |

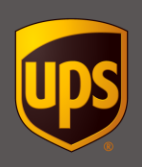

#### **Lithium Batteries**

You can indicate if a package contains lightly regulated Lithium Batteries. WorldShip shipping system will display the Lithium Batteries package option for all origin countries.

#### To indicate if a package contains Lithium Batteries:

| Step                                                                                                    | Window |
|----------------------------------------------------------------------------------------------------|--------|
| 1. On the <b>Shipping</b> window, click the <b>Options</b> tab.                                                                                                    |        |
| 2. Under Package Options, select<br>Lithium Batteries.                                                                                                    |        |
| <ol> <li>Select the Package Lithium</li> <li>Batteries option for your<br/>shipment.</li> </ol>                                                                                                    |        |
| <ul><li>Lithium Ion Alone</li><li>Lithium Metal Alone</li></ul>                                                                                                    |        |
| <ul><li>Lithium Ion in Equipment</li><li>Lithium Metal in Equipment</li><li>Lithium Ion Packed with</li></ul>                                                                                                    |        |
| Equipment <ul> <li>Lithium Metal Packed with</li> <li>Equipment</li> </ul>                                                                                                    |        |
| <ol> <li>Click View Regulations to<br/>display a web page describing<br/>the regulations for shipping<br/>Lithium batteries.</li> </ol>                                                                                                    |        |
| <b>Note:</b> Lightly Regulated Lithium Ion<br>Alone and Lithium Metal Alone can<br>only be shipped by Ground Service.<br>If an Air Service is selected, you will<br>be instructed to process these types<br>as Fully Regulated Dangerous Goods. |        |
| <b>Note:</b> The maximum number of Lithium Batteries per package is 3.                                                                                                    |        |
|                                                                                                    |        |
|                                                                                                    |        |

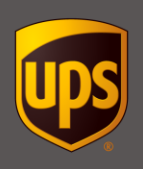

# **Lithium Batteries**

**Note:** Lithium Batteries are not allowed with Fully Regulated or Limited Quantities of Dangerous Goods, Excepted Quantities of Dangerous Goods or Dry Ice.

29

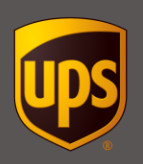

### **Reprint Dangerous Goods Documents**

You can reprint Dangerous Goods (DG) documentation from Printing Activities tab in Shipment History window.

#### To reprint a DG document:

| Step                                                                                                    | Window                                                                                                    |
|----------------------------------------------------------------------------------------------------|----------------------------------------------------------------------------------------------------|
| 1. In the <b>Shipment History</b> window,<br>select the recipient or tracking<br>number of the shipment for which<br>you want to reprint documents                                                                                                    | Image: Standard Standard S |
| The information about the shipment displays on the right.                                                                                                    | Ver Package 1 of 1 🕁                                                                                                    |
| <ul> <li>2. On the Printing Activities tab, select Dangerous Goods and then select the document you want to reprint:</li> <li>ADR Transport Document</li> <li>Hazardous Materials Manifest</li> <li>Shipper's Declaration</li> <li>Shipping Paper<br/>The selected document prints.</li> </ul> |                                                                                                    |

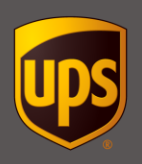

### Package or Shipment-Level Dangerous Goods Declaration (Preference)

For the IATA Regulation Set, WorldShip shipping system can either print the IATA Shipper's Declaration at the package level (default), or at the shipment level. Regardless, for multi-package Dangerous Goods shipments, each package containing Dangerous Goods needs to have the commodity detail provided as described in Dangerous Goods Shipment Processing (Steps 4+).

| Step                                                                                                    | Window                                                                                                    |                             |
|----------------------------------------------------------------------------------------------------|----------------------------------------------------------------------------------------------------|-----------------------------|
| 1. To modify the Shipper's<br>Declaration aggregation<br>preference, select "Tools", then<br>Shipper Editor, then choose<br>account, then modify | Modify Shipper 0005YY         Rating Preferences       Return Services       Import Control       International       Freight         Shipper Information       Attemate Ship From       Preferences         Profile:                                                                                                    | ? ×<br>OK<br>Cancel<br>Help |
| 2. Under Shipper's Declaration<br>Printing Preference, select<br>Package Level or Shipment Level<br>and then click OK.                           | Number of Print Copies       Hold at UPS Access Point Notification Type:         UPS       Shipper         0       1         (None)         Shipper's Declaration Printing Preference         O Package Level       Image: Shipment Level         Automatic Address Validation       Validate during Shipment/Batch/Distribution List processing         Automatic Address Classification       Classify during Shipment processing         Image: Classify during Batch/Distribution List processing       Image: Classify during Batch/Distribution List processing | Use Alternate<br>Ship From  |

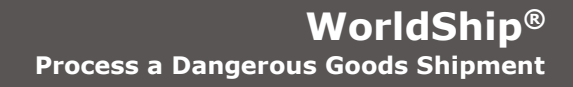

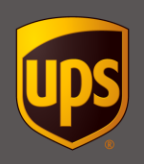

### **Import and Export Mapping Definitions**

#### **Table Legend:**

- The **Length** column indicates the maximum number of characters you can type for the field.
- The **Type** column indicates **A** for alphabetic characters, **N** for numeric characters, and **S** for special characters (such as press the Shift and 4 keys to type \$). For example, **A/N/S** means that you can type alphabetic, numeric and special characters.
- The **I/E** column indicates if the field applies to import (**I**), export (**E**), or both import and export (**I/E**) maps.
- The **Exceptions and Notes** column provides additional information, such as valid values, field formats or links to additional information.

| Category/Field         | Length | Туре  | I/E | Exceptions and Notes                                                                                                    |
|------------------------|--------|-------|-----|----------------------------------------------------------------------------------------------------|
| Reference Number       | 15     | A/    | Е   |                                                                                                    |
| Regulation Set         | 5      | Ν     | Е   |                                                                                                    |
| Reportable Quantity    | 2      | Ν     | Е   |                                                                                                    |
| Proper Shipping Name   | 15     | A/N/S | Е   | 0-9; A-Z; special characters.                                                                                                    |
| Technical Name         | 20     | A/N/S | E   | 0-9; A-Z; special characters.                                                                                                    |
| Class Division Number  | 7      | N     | Е   |                                                                                                    |
| Subrisk Class          | 7      | Ν     | Е   |                                                                                                    |
| Identification Number  | 6      | Ν     | Е   |                                                                                                    |
| Packing Group          | 5      | Ν     | Е   |                                                                                                    |
| Additional Description | 25     | A/N/S | E   | 0-9; A-Z; special characters.                                                                                                    |
| Quantity               | 5      | N     | Е   |                                                                                                    |
| Unit of Measure        | 10     | N     | Е   |                                                                                                    |
| Packaging Type         | 35     | A/N   | E   | The package types available depend<br>on the shipment origin and any<br>custom package types that you have                                                  |
| Record Identifier 1    | 30     | Ν     | Е   |                                                                                                    |
| Record Identifier 2    | 30     | Ν     | Е   |                                                                                                    |
| Record Identifier 3    | 30     | N     | E   |                                                                                                    |
| Packing Instructions   | 4      | A/N   | E   |                                                                                                    |
| Transportation Mode    | 30     | A/N   | Е   |                                                                                                    |
| Label Required         | 50     | A/N   | Е   |                                                                                                    |
| Emergency Phone        | 25     | A/N   | E   | Only numbers; periods ".";<br>parentheses "()"; dashes "-"; plus<br>sign "+"; and alpha characters "EXT"<br>and "OPT" in lower or upper case are<br>allowed |
| ER Registrant          | 24     | A/N   | E   | Data entered cannot match the Emergency Phone number.                                                                                                    |

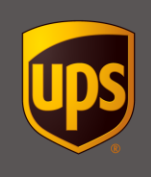

| Category/Field                            | Length | Туре  | I/E | Exceptions and Notes                                                                                                    |
|-------------------------------------------|--------|-------|-----|----------------------------------------------------------------------------------------------------|
| Number of Packages                        | 3      | N     | E   | 1-999 (default is 1)                                                                                                    |
| Transport Category                        | 1      | N     | I/E | WS 2017 or higher                                                                                                    |
|                                           |        |       |     | Required for ADR Regulation Set.<br>Values are 0,1,2,3,4.                                                                  |
| Tunnel Restriction Code                   | 6      | A/N   | I/E | WS 2017 or higher                                                                                                    |
|                                           |        |       |     | Required for ADR Regulation Set.<br>Values are, (B), (B/D), (B/E),<br>(C), (C/D), (C/E), (D), (D/E), (E).                  |
| Technical Name In Local<br>Language       | 200    | A/N/S | I/E | WS 2017 or higher                                                                                                    |
|                                           |        |       |     | ADR Regulation Set only: A required field when the Technical name field is populated and it is a non-English installation. |
| Proper Shipping Name In Local<br>Language | 150    | A/N/S | I/E | WS 2017 or higher                                                                                                    |
|                                           |        |       |     | ADR Regulation Set only: Required for non-English installations.                                                           |
| Regulatory Quantity                       | 2      | A     | I/E | WS 2017 or higher                                                                                                    |
|                                           |        |       |     | Required values are FR or LQ.                                                                                              |

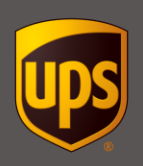

### Using a Dangerous Goods Chemical Table from an External Source

To use a Dangerous Goods Chemical Table from an external source, you must follow the steps below.

- 1. Change the Dangerous Goods Chemical Record Data Source
  - a) Click on the **Tools** tab
  - b) Click on System Preferences
  - c) Select the **Dangerous Goods** tab
  - d) Select External Source
  - e) Click Apply
- 2. Configure an ODBC data source
  - a) Go to Control Panel
  - b) Open Administrative Tools
  - c) Open Data Sources (ODBC)
  - d) Click the System DSN tab
  - e) Click Add Select Microsoft Access Driver
  - f) Click Finish
  - g) Enter HAZMAT for the Data Source Name
  - h) Click **Select** under **Database**
  - i) Browse to the database
  - j) Click **OK** to create the data source

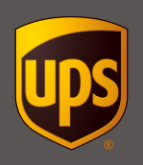

### Using a Dangerous Goods Chemical Table from an External Source

3. The External Source Dangerous Goods Chemical Table needs to be an Access Database. The table name should be "UPSWorldShipDG" and the primary key for the table is the "IDGReferenceNumber" field. The external source chemical table needs to be set up with the following column names:

| Category/Field            | Туре | Maps to in WS          | Exceptions and<br>Notes                                                                                                    |
|---------------------------|------|------------------------|----------------------------------------------------------------------------------------------------|
| IDGReferenceNumber        | Char | Reference Number       | **Primary Key                                                                                                    |
| RegulationSet             | Char | Regulation Set         |                                                                                                    |
| ReportableQuantity        | Char | Reportable Quantity    |                                                                                                    |
| HazmatShipping Name       | Char | Proper Shipping Name   |                                                                                                    |
| TechnicalName             | Char | Technical Name         |                                                                                                    |
| HazmatClassNumber         | Char | Class Division Number  |                                                                                                    |
| SubriskClass              | Char | Sub Risk Class         |                                                                                                    |
| HazmatId                  | Char | Identification Number  |                                                                                                    |
| PackingGroupNumber        | Char | Packing Group          |                                                                                                    |
| HazmatAdditionalDesc      | Char | Additional Description |                                                                                                    |
| HazmatQuantity            | Char | Quantity               |                                                                                                    |
| HazmatUnit                | Char | Unit of Measure        |                                                                                                    |
| HazmatPackageType         | Char | Packaging Type         |                                                                                                    |
| HazmatPackingInstructions | Char | Packing Instructions   |                                                                                                    |
| TransportationMode        | Char | Transportation Mode    |                                                                                                    |
| LabelRequired             | Char | Label Required         |                                                                                                    |
| EmergencyPhone            | Char | Emergency Phone        | Only numbers; periods ".";<br>parentheses "()"; dashes<br>"-"; plus sign "+"; and<br>alpha characters "EXT" and<br>"OPT" in lower or upper<br>case are allowed |
| ER_Registrant             | Char | ER Registrant          | Data entered cannot match<br>the Emergency Phone<br>number                                                                                                    |
| NumOfPkgs                 | Char | Number of Packages     | WS 2014 or higher                                                                                                    |

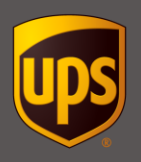

| Category/Field                        | Туре | Maps to in WS                             | Exceptions and<br>Notes                                                                                                    |
|---------------------------------------|------|-------------------------------------------|----------------------------------------------------------------------------------------------------|
| HazmatShippingNameIn<br>LocalLanguage | Char | Proper Shipping Name In<br>Local Language | ADR Regulation Set<br>optional                                                                                                    |
|                                       |      |                                           | ADR Regulation Set only:<br>Required for non-English<br>installations.                                                                  |
| TechnicalNameIn<br>LocalLanguage      | Char | Technical Name in Local<br>Language       | ADR Regulation Set<br>optional                                                                                                    |
|                                       |      |                                           | ADR Regulation Set only:<br>A required field when the<br>Technical name field is<br>populated and it is a non-<br>English installation. |
| TransportCategory                     | Char | Transport Category                        | WS 2017 or higher                                                                                                    |
|                                       |      |                                           | Required for ADR<br>Regulation Set. Values<br>are 0,1,2,3,4.                                                                            |
| TunnelRestrictionCode                 | Char | Tunnel Restriction Code                   | WS 2017 or higher                                                                                                    |
|                                       |      |                                           | Required for ADR<br>Regulation Set. Values<br>are, (B), (B/D),<br>(B/E), (C), (C/D), (C/E),<br>(D), (D/E), (E).                         |
| RegulatoryQuantity                    | Char | Regulatory Quantity                       | WS 2017 or higher                                                                                                    |
|                                       |      |                                           | Required values are FR or LO.                                                                                                    |

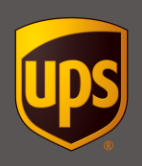

### Using a Dangerous Goods Chemical Table from an External Source

- 4. WorldShip shipping system is configured properly when "External Table's Data" displays on the Dangerous Goods Option tab.
- 5. Process a test shipment to ensure you are able to access chemical record information using the reference number.

**Note:** If you receive the No Record Found message, check your external data source for the correct column names (Refer to the <u>Using a Dangerous Goods Chemical Table from an External</u> <u>Source</u>). If you need additional assistance, call UPS Technical Support at 1-888-553-1118.